## 【事前準備】chiicaアプリインストール・会員登録方法

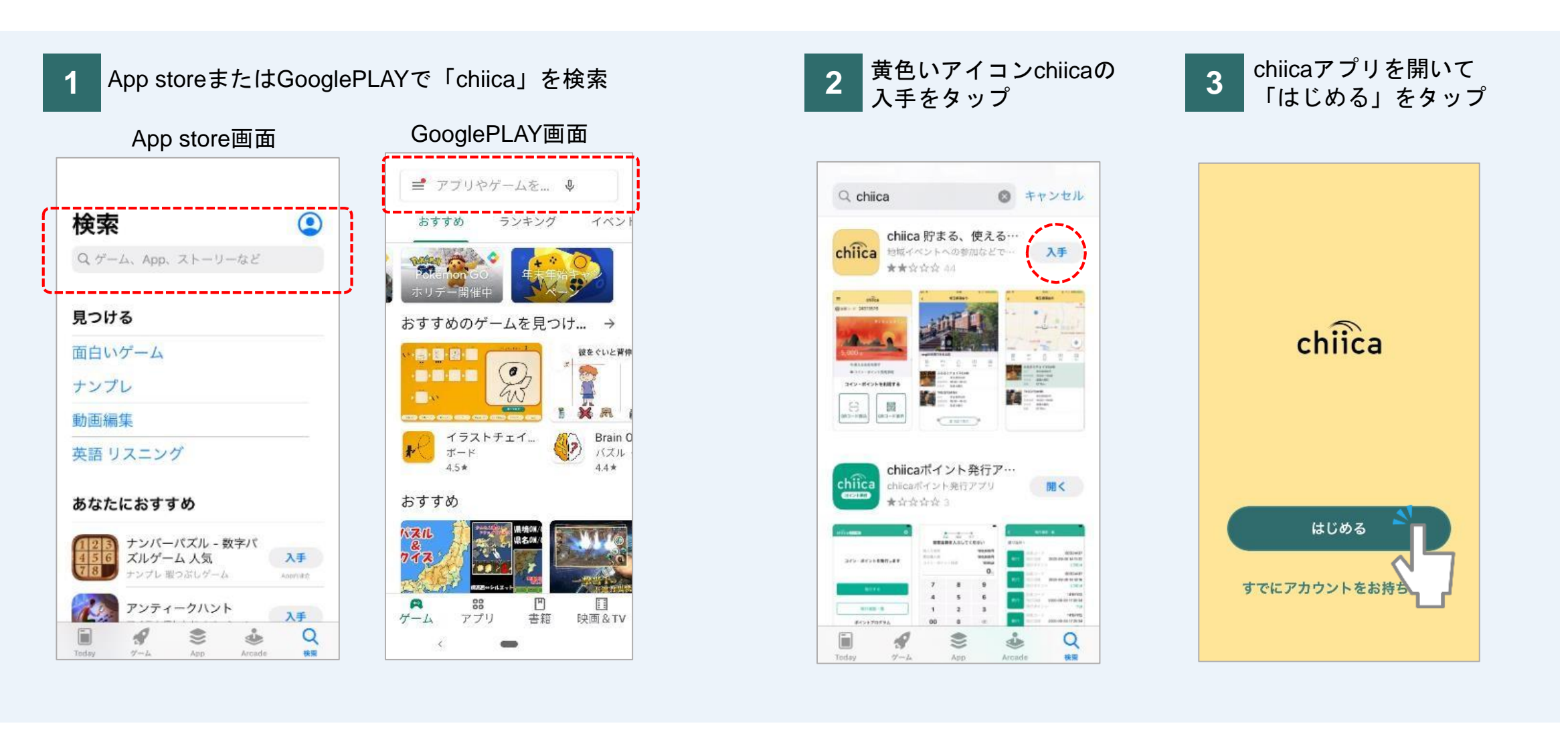

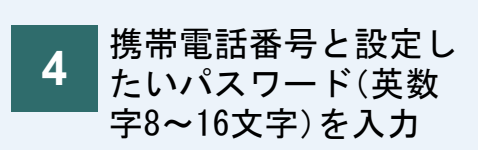

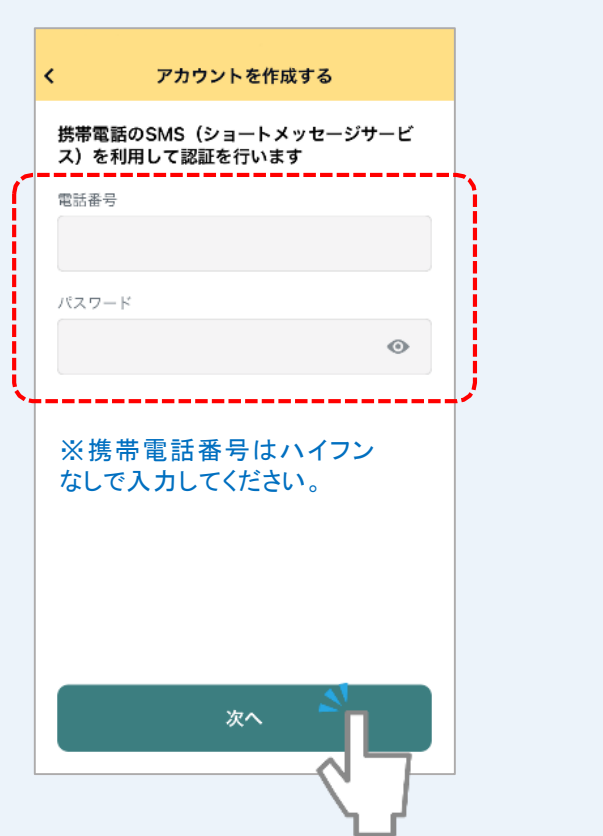

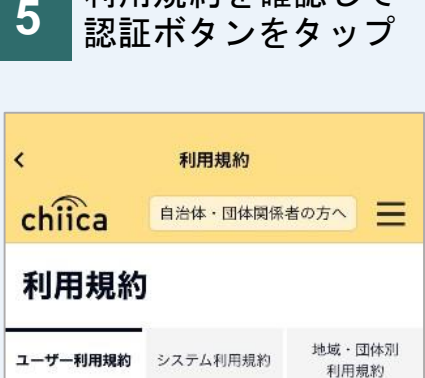

利用規約を確認して

## chiicaアプリ等ユーザー利用規 約

「chiicaアプリ等ユーザー利用規約」(以下「本規 約」といいます。)は、株式会社トラストバンク(以 下「当社」といいます。)が「chiica」(チーカ)と いう名称で提供する地域通貨の発行・管理・利用する ためのシステム等をユーザー(第2条に定義する意味 を有します。)が利用するあたり、ユーザーの遵守事 項並びに当社及びユーザーの権利義務関係を定めるも のです。本規約の適用対象となるシステム等は、本ア プリ等(第2条に定義する意味を有します。)です。 ユーザーは、本アプリ等の利用開始をもって、本規約 利用規約に同意してSMS認証をする

※利用規約を最後まで確認 いただかないとボタンはタ ップできません

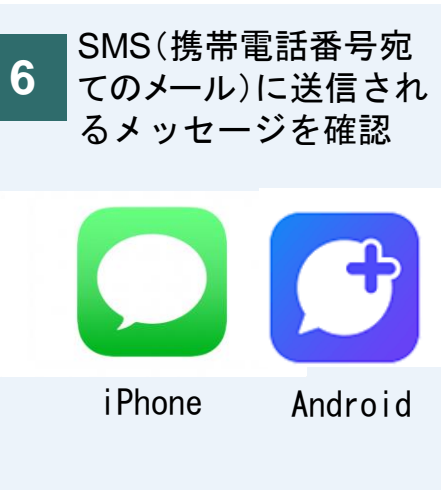

## 認証コードを確認する

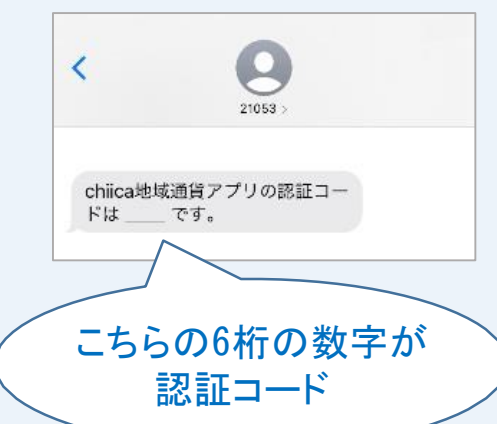

| く 認証コード            |   |            |
|--------------------|---|------------|
| SMSで届いた番号を入力してください |   |            |
|                    |   |            |
| SMSを再送する           |   |            |
|                    |   |            |
| 1                  | 2 | 3          |
| 4                  | 5 | 6          |
| Ĩ                  | 8 | 9          |
| 2                  | 0 | $(\times)$ |

認証コード(6桁の数

字)を入力

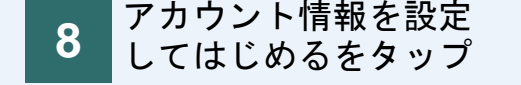

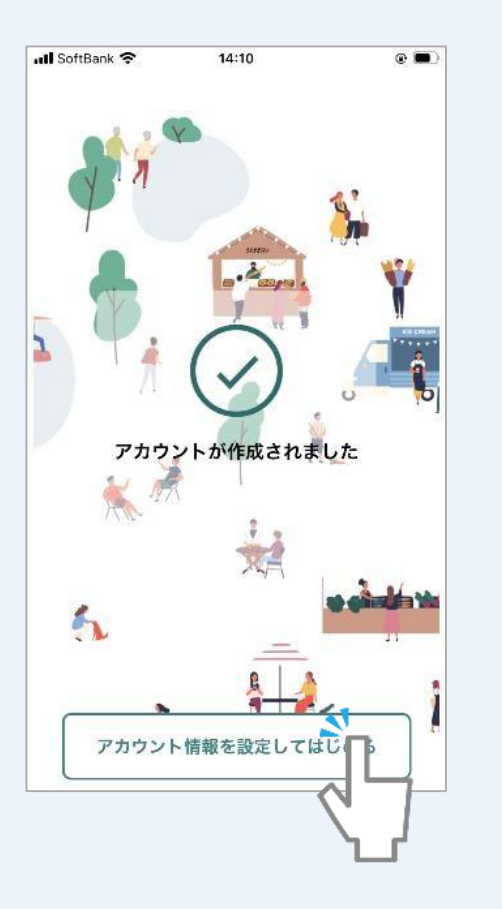

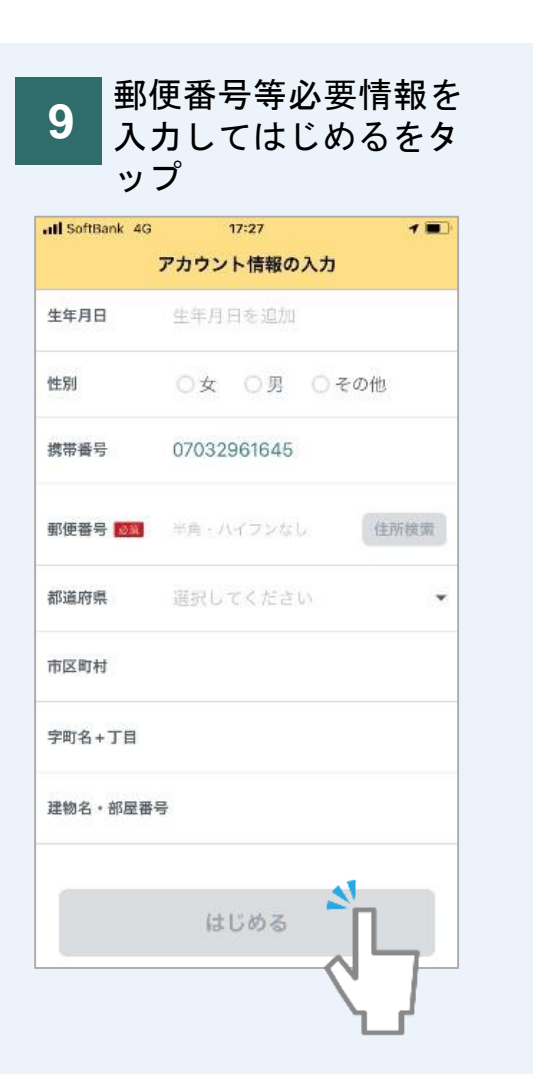

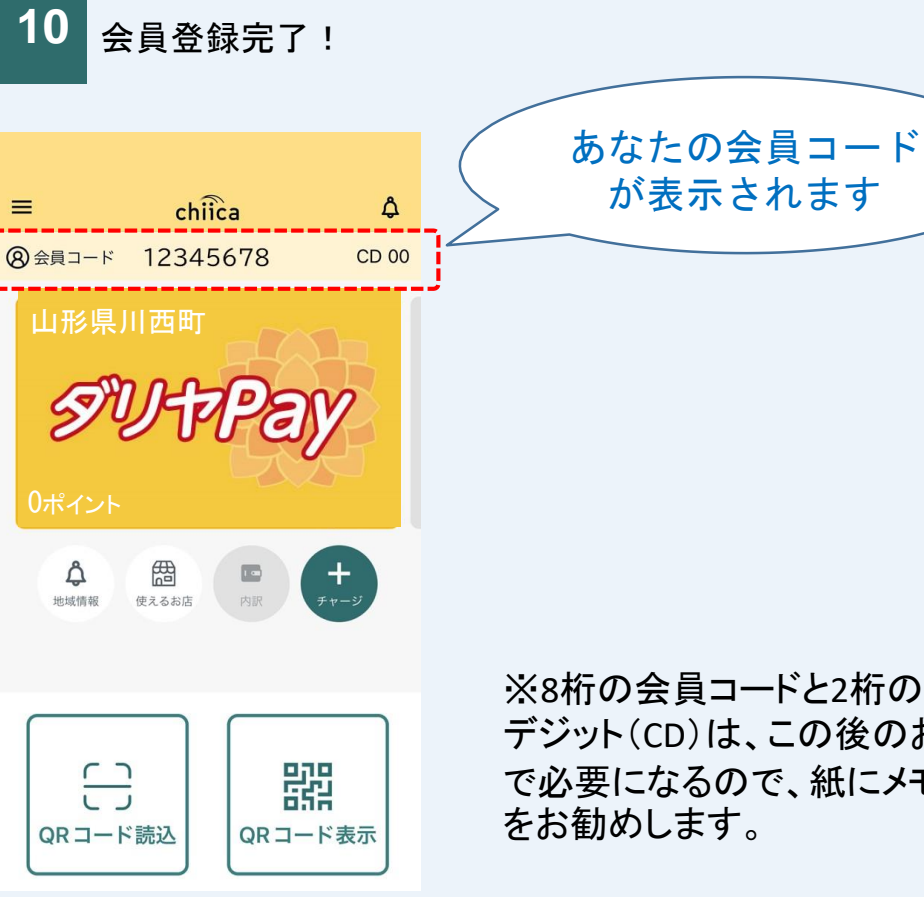

※8桁の会員コードと2桁のチェック デジット(CD)は、この後のお申込み で必要になるので、紙にメモすること